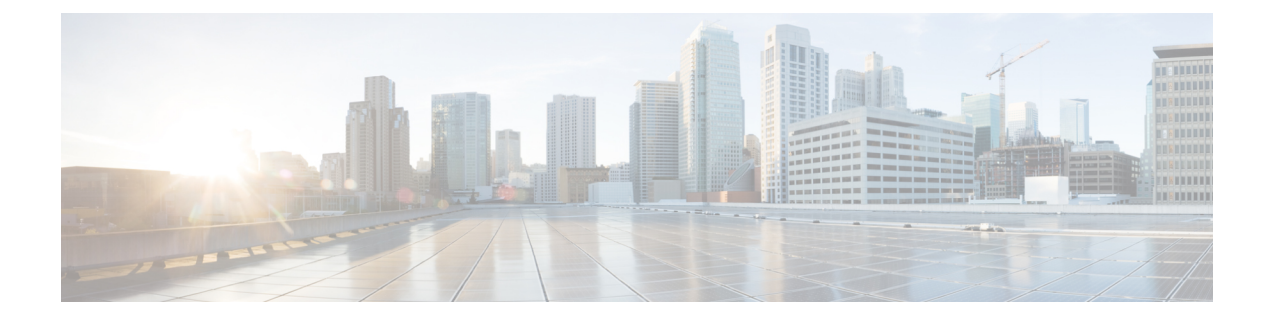

# **Adding the KVM Connector**

This chapter contains the following sections:

- Creating a RHEV KVM Cloud, page 1
- Initiating Inventory Collection for a VM, page 3
- Computing Policies, page 3
- Creating a RHEV KVM Storage Policy, page 5
- Creating a RHEV KVM Networking Policy, page 6
- Virtual Data Centers, page 7
- About Managing Catalogs, page 10
- Publishing a Catalog, page 11
- Service Requests, page 18

# **Creating a RHEV KVM Cloud**

#### **Before You Begin**

Installation of Red Hat Enterprise Virtual Machine (VM) and Hypervisor.

#### Procedure

| Step 1 | Choose Administration > | Virtual | Accounts. |
|--------|-------------------------|---------|-----------|
|--------|-------------------------|---------|-----------|

- Step 2 On the Virtual Accounts page, click Virtual Accounts.
- Step 3 Click Add (+).
- Step 4 On the Add Cloud screen, choose Red Hat KVM from the Cloud Type drop-down list.
  - **Note** The following fields are displayed when RHEV KVM is chosen. Other cloud types display fields that are specific to that cloud type.
- **Step 5** On the Add Account screen, complete the following fields:

٦

| Name                             | Description                                                                                                    |  |
|----------------------------------|----------------------------------------------------------------------------------------------------|--|
| Pod drop-down list               | Choose a <b>Pod</b> to associate the account to from the drop-down list.                                                                                  |  |
| Account Name field               | A unique account name.                                                                                                    |  |
| Description field                | A description of the new account.                                                                                                    |  |
| Server Address field             | The RHEV KVM server address.                                                                                                    |  |
| Use Credentials Policy check box | Check this box if you want to use a credential policy<br>for this account rather than enter the username and<br>password information manually.            |  |
| Credential Policy drop-down list | This field appears only when the Use Credential Policy box is checked. Choose a policy from the Credential Policy drop-down list.                         |  |
| Server User ID field             | This field appears only when the Use Credential Policy box is unchecked. The RHEV KVM server username.                                                    |  |
|                                  | Note You must enter only the username in this field. Do not include the domain name with the user name. Enter the domain name in the <b>Domain</b> field. |  |
| Server Password field            | This field appears only when the Use Credential <b>Policy</b> box is unchecked. The RHEV KVM server password.                                             |  |
| Domain field                     | The domain associated to the new account.                                                                                                    |  |
| Server Access Port field         | The server access port used by the account (default value is 443).                                                                                        |  |
| Service Provider field           | The service provider associated with the account                                                                                                    |  |
| Contact field                    | The contact email address for the cloud.                                                                                                    |  |
| Location field                   | The location of the account.                                                                                                    |  |

### Step 6 Click Submit.

## Initiating Inventory Collection for a VM

#### Procedure

| Step 1 | Choose | Virtual > | Compute. |
|--------|--------|-----------|----------|
|--------|--------|-----------|----------|

**Step 2** On the **Compute** page, choose the cloud.

**Step 3** On the **Compute** page, click **VMs**.

- **Step 4** Click the row with the VM for which you want to request an inventory collection.
- Step 5 From the More Actions drop-down list, choose Inventory Collection Request for VM.
- Step 6 Click Submit.

## **Computing Policies**

Computing policies determine the compute resources that can be used during provisioning to satisfy group or workload requirements.

As an administrator, you can define advanced policies by mixing and matching various conditions in the computing policy.

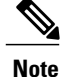

We recommend that you thoroughly understand all the fields in the computing policy. Some combinations of conditions can result in no host machines being available during self-service provisioning.

### **Creating a RHEV KVM Computing Policy**

#### Procedure

- **Step 1** Choose Policies > Virtual/Hypervisor Policies > Computing.
- Step 2 On the Computing page, click RHEV KVM Computing Policy.
- Step 3 Click RHEV KVM Computing Policy.
- Step 4 Click Add (+).

**Step 5** On the Add Policy screen, complete the following fields:

| Name                     | Description                                      |  |
|--------------------------|--------------------------------------------------|--|
| Policy Name field        | The name of the policy.                          |  |
|                          | Note This name is used during catalog definition |  |
| Policy Description field | The description of the policy.                   |  |

| Name                                               | Description                                                                                                    |
|----------------------------------------------------|----------------------------------------------------------------------------------------------------|
| Cloud Name drop-down list                          | Choose the cloud where resource allocation occurs.                                                                                                    |
| Datacenter drop-down list                          | Choose a datacenter (Pod).                                                                                                    |
| Cluster Scope drop-down list                       | Choose a type of cluster scope.                                                                                                    |
|                                                    | <b>Note</b> You can narrow the scope of deployment by specifying whether to use all, include selected cluster, or exclude selected clusters. Depending on the choices, a Selected Clusters field appears where the required clusters can be chosen.                          |
| Filter Conditions field                            | Check the check boxes for one or more conditions<br>and set the condition that should match. Any hosts<br>that do not meet these criteria are excluded from<br>consideration. If more than one condition is chosen,<br>all of the chosen conditions must match.              |
| Deployment Options                                 |                                                                                                    |
| Override Template check box                        | Check the check box to override the template<br>properties. On selection, you will get additional fields<br>to enter custom settings for CPU and memory.                                                                                                    |
| Resizing Options                                   |                                                                                                    |
| Allow Resizing of VM check box                     | Check the check box to allow VM resizing before provisioning or to resize an existing VM.                                                                                                    |
| Permitted Values of No. of CPU Sockets field       | The range of CPUs to use while provisioning a VM<br>or resizing an existing VM. A range of more than 8<br>is visible during VM provisioning or resizing only if<br>the chosen cloud is 5 or above and has VM version<br>8. Only the values specified in the box are visible. |
|                                                    | Note This option appears if you choose Allow Resizing of VM.                                                                                                    |
| Permitted Values of No. of Cores per Sockets field | The range of cores poermitted per socket.                                                                                                    |
|                                                    | Note This option appears if you choose Allow Resizing of VM.                                                                                                    |
| Permitted Values for Memory in MB field            | The range of memory to use while provisioning a VM or resizing an existing VM. For example: 512, 768, 1024, 1536, 2048, 3072, 4096, and so on. Only the values specified in the box are visible.                                                                             |
|                                                    | Note This option appears if you choose Allow Resizing of VM.                                                                                                    |

Step 6 Click Add.

# **Creating a RHEV KVM Storage Policy**

#### Procedure

- **Step 1** Choose Policies > Virtual/Hypervisor Policies > Storage.
- Step 2 On the Storage page, click RHEV KVM Storage Policy.
- Step 3 Click Add (+).
- **Step 4** On the Add Policy screen, complete the following fields:

| Name                             | Description                                                                                                    |  |
|----------------------------------|----------------------------------------------------------------------------------------------------|--|
| Policy Name field                | The name of the storage policy                                                                                                    |  |
| Policy Description field         | The description of the storage policy.                                                                                                    |  |
| Cloud Name drop-down list        | Choose the cloud in which resource allocation occurs.                                                                                                    |  |
| Datacenter drop-down list        | Choose a data center.                                                                                                    |  |
| Scope                            |                                                                                                    |  |
| Data Stores Scope drop-down list | Choose All, Include Selected Datastores, or Exclude Selected Datastores as the scope of deployment.                                                                                                    |  |
| Selected Data Stores field       | This field appears when you chose <b>Include Selected</b><br><b>Datastores</b> or <b>Exclude Selected Datastores</b> from<br>the <b>Data Stores Scope</b> drop-down list. Exapnd<br><b>Selected Data Stores</b> and select the appropriate<br>datastores. |  |
| Storage Options                  | ·                                                                                                    |  |
| Filter Conditions drop-down list | Check the check boxes for one or more conditions<br>and set the condition that should match the data store<br>storage.                                                                                                    |  |

Step 5 Click Submit.

I

# **Creating a RHEV KVM Networking Policy**

#### Procedure

- Step 1 Choose Policies > Virtual/Hypervisor Policies > Network.
- Step 2 On the Network page, click RHEV KVM Networking Policy.
- Step 3 Click Add (+).
- **Step 4** On the Add Policy screen, complete the following fields:

| Name                        | Description                                                                                                    |
|-----------------------------|----------------------------------------------------------------------------------------------------|
| Policy Name field           | The name of the network policy.                                                                                         |
| Policy Description field    | The description of the network policy.                                                                                  |
| Cloud Name drop-down list   | Choose the cloud account to which the policy applies.                                                                   |
| Datacenter drop-down list   | Choose a data center.                                                                                                   |
| Network Name field          | Expand <b>Network Name</b> , check the network that you want to use, and then click <b>Validate</b> .                   |
| Link State drop-down list   | Choose <b>On</b> or <b>OFF</b> as the NIC link state.                                                                   |
| Adapter Type drop-down list | Choose the adapter type. Check this option if you want to have the same Adapter Type that is available in the template. |
|                             | NoteThis option is not visible if the Copy<br>Adapter from Template option is chosen.                                   |

- Step 5 Click Next.
- Step 6 Expand Additional Networks and click Add (+).
- Step 7 On the Add Entry to Additional Networks screen, complete the following fields:

| Name                      | Description                                                                                           |
|---------------------------|----------------------------------------------------------------------------------------------------|
| NIC Alias field           | The name of the network policy.                                                                       |
| Network Name field        | Expand <b>Network Name</b> , check the network that you want to use, and then click <b>Validate</b> . |
| Link State drop-down list | Choose <b>On</b> or <b>OFF</b> as the NIC link state.                                                 |

| Name                        | Description                                                                                                    |
|-----------------------------|----------------------------------------------------------------------------------------------------|
| Adapter Type drop-down list | Choose the adapter type. Check this option if you want to have the same Adapter Type that is available in the template. |
|                             | NoteThis option is not visible if the Copy<br>Adapter from Template option is chosen.                                   |

**Step 8** Click **Submit** to add the network.

**Step 9** Click **Submit** to add the policy.

## **Virtual Data Centers**

A Virtual Data Center (VDC) is a logical grouping that combines virtual resources, operational details, rules, and policies to manage specific group requirements.

A group or organization can manage multiple VDCs, images, templates, and policies. Organizations can allocate quotas and assign resource limits for individual groups at the VDC level.

You can also define approvers specific to a VDC. The approvers assigned to a particular VDC must approve all service requests from users for VM provisioning.

Note

There is a default VDC in Cisco UCS Director, and all discovered VMs are part of this default VDC. Discovered VMs are VMs that are created outside of Cisco UCS Director or were already created on VMware vCenter before Cisco UCS Director was installed. Cisco UCS Director automatically discovers such VMs and adds them to the default VDC.

A VM that is provisioned using a service request can be associated with a specific VDC. When you create a service request, you can choose the VDC on which this VM is provisioned. You can view a list of the VDCs that are available for a particular group and choose the required VDC when provisioning VMs.

### **Creating a RHEV KVM Virtual Pod**

In this task, you specify deployment, storage, network, and computing policies. Refer to the Cisco UCS Director System Administration Guide for additional information.

#### Procedure

- **Step 1** Choose **Policies** > **Virtual/Hypervisor Policies** > **Virtual Data Centers**.
- **Step 2** On the Virtual Data Centers page, click vDC.
- Step 3 Click Add.
- Step 4 On the Add vDC screen, choose Red Hat KVM from the Account Type drop-down list.
- Step 5 Click Submit.
- **Step 6** On the Add vDC screen, complete the following fields:

| Name                                                   | Description                                                                                                    |
|--------------------------------------------------------|----------------------------------------------------------------------------------------------------|
| vDC Name field                                         | The name of the VDC.                                                                                                    |
|                                                        | After entering the name, it cannot be edited.                                                                                                    |
| vDC Locked check box                                   | Check the check box to deny the use of the VDC for<br>any further deployments. Actions on existing VMs,<br>within this VDC, are disabled. Uncheck the check<br>box to allow the use of the VDC for further<br>deployments. |
| vDC Description field                                  | The VDC-specific description.                                                                                                    |
| Group field                                            | Expand <b>Group</b> and check the group for which the VDC is being set up. Click the + icon to add a group.                                                                                                    |
| Cloud Name drop-down list                              | Choose the cloud on which the VDC is being set up.                                                                                                    |
| Approvers and Contacts                                 |                                                                                                    |
| First Level Approver(s) field                          | Expand <b>First Level Approvers</b> and check each user who must approve the service request at first level.                                                                                                    |
| Second Level Approver(s) field                         | Expand <b>Second Level Approver(s)</b> and check each user who must approve the service request at second level.                                                                                                    |
| Approval required from all the users check box         | If checked, requires approval from all users.                                                                                                    |
| Number of Approval Request Reminders<br>drop-down list | Choose the number of reminders that has to be sent<br>at the specified interval. Set the reminder to zero to<br>send the reminder email at the specified interval till<br>the request is approved or rejected.             |
| Reminder Intervals (Hours) drop-down list              | The time interval to send the next request approval reminder email.                                                                                                    |
| Provider Support Email Address field                   | The contact or user's email address. The person who is notified about VM provisioning using this VDC.                                                                                                    |

| Name                                          | Description                                                          |
|-----------------------------------------------|----------------------------------------------------------------------|
| Copy Notifications to Email Address field     | The second contact's email for copying notifications about this VDC. |
| Policies                                      |                                                                      |
| Computing Policy drop-down list               | Choose the computing policy applicable to the VDC.                   |
| Network Policy drop-down list                 | Choose the network policy applicable to the VDC.                     |
| Storage Policy drop-down list                 | Choose the storage policy applicable to the VDC.                     |
| System Policy drop-down list                  | Choose the system policy applicable to the VDC.                      |
| VM Management Policy drop-down list           | Choose the VM management policy applicable to the VDC                |
| End User Self-Service Policies drop-down list | Choose an end user policy.                                           |

## **Creating a KVM Deployment Policy**

#### Procedure

- **Step 1** Choose Policies > Virtual/Hypervisor Policies > Service Delivery.
- Step 2 On the Service Delivery page, click RHEV KVM Deployment Policy.
- Step 3 Click Add.

I

**Step 4** On the Add Policy screen, complete the following fields:

| Name                      | Description                                                                                                    |
|---------------------------|----------------------------------------------------------------------------------------------------|
| Policy Name field         | The name for the KVM deployment policy.                                                                                                    |
| Policy Description field  | The description of the KVM deployment policy                                                                                                    |
| VM Name Template field    | The VM name template to use. Cisco UCS Director allows automatically created using a set of variable names. Each variable must be enclosed in <i>\${VARIABLE_NAME}</i> . For example: <i>vm-\${GROUP_NAME}-SR\${SR_ID}</i> . |
| Cloud Name drop-down list | Choose a cloud from the drop-down list.                                                                                                    |

| Name                      | Description                                                                                                    |
|---------------------------|----------------------------------------------------------------------------------------------------|
| Recycle VM Name check box | By default, decommissioned VM names that were<br>previously provisioned are used when creating a new<br>VM. Uncheck this check box if you do not want to<br>recycle previously used VM names. |

#### Step 5 Click Submit.

## **About Managing Catalogs**

You can self-provision virtual machines (VMs) and bare metal (BM) servers using predefined catalog items. Only a system administrator can create a catalog. A catalog defines parameters, such as the cloud name and the group name to which the VM is bound.

The following folders are available by default. You cannot edit or delete them.

- Standard
- Advanced
- Service Container
- Bare Metal

To aid in managing catalogs, Cisco UCS Director allows you to group similar catalogs within a folder. While creating a catalog, you can choose to add it in a previously created folder, or create a new folder. A folder is visible in the system only when it contains a catalog.

The Manage Folder option on the Catalog page allows you to perform the following tasks:

- Edit a folder—Modify the name of a user-created folder or the folder icon for all folders. You cannot modify the name of a default folder.
- Delete a folder—Delete a folder from Cisco UCS Director. If this folder contains catalogs, then these catalogs are automatically moved into the folders that are available by default, based on the catalog type.

Default folders cannot be deleted.

• Re-order the list of folder—Change the order in which the folders are listed in the **Catalog** page. By default, folders are listed alphabetically.

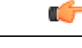

**Important** If you have upgraded Cisco UCS Director to the latest version, then all catalogs created in prior versions are grouped into folders available by default, based on their catalog types.

By default, catalogs are displayed in a tile view format. You can choose to have the catalogs displayed in a table view format as well. Use the options on the far right of the screen to switch between the table view and the tile view format. In the table view format, you can use the options to expand or collapse all folders.

# **Publishing a Catalog**

#### Procedure

| Step 1 | Choose | <b>Policies</b> | > Catalogs. |
|--------|--------|-----------------|-------------|
|--------|--------|-----------------|-------------|

- Step 2 On the Catalogs page, click Add.
- **Step 3** On the **Add Catalog** screen, choose the **Catalog Type** that you want to add. It can be one of the following:
  - Standard—Used to create catalogs for VM provisioning, using images from a list of clouds.
  - Advanced—Used to publish orchestration workflows, such as catalog items.
  - Service Container—Used to publish application containers as catalog items.
  - Bare Metal-Used to create catalogs for bare metal server provisioning.

#### Step 4 Click Submit.

I

### Step 5 On the Add Catalog: Basic Information screen, complete the required fields, including the following:

| Name                                | Description                                                                                                    |
|-------------------------------------|----------------------------------------------------------------------------------------------------|
| Catalog Name field                  | Enter a name for the catalog.                                                                                                    |
|                                     | <b>Note</b> After created, a catalog name cannot be modified.                                                                                                    |
| Catalog Description field           | Enter a description of the catalog.                                                                                                    |
| Catalog Type drop-down list         | Displays the type of catalog you previously chose.<br>To change the catalog type, you need to cancel and<br>restart this procedure.                                                                                                    |
| Catalog Icon drop-down list         | Choose from a list of icons to associate this catalog<br>with an image. This icon is seen when you are<br>creating a service request using this catalog.                                                                                                    |
| Applied to all groups check box     | Check the box to enable all groups to use this catalog.<br>Leave it unchecked to deny its use to other groups.                                                                                                    |
| Support Contact Email Address field | Enter the email address of the support contact who is<br>notified when a service request is created using this<br>catalog item.                                                                                                    |
| Selected Groups list                | Click <b>Select</b> to the check the checkboxes of specific<br>user groups. The checked groups use this catalog to<br>provision new VMs. After checking the checkboxes<br>of user groups, click <b>Select</b> to return to the <b>Add</b><br><b>Catalog</b> screen. |

| Name                                                            | Description                                                                                                    |  |
|-----------------------------------------------------------------|----------------------------------------------------------------------------------------------------|--|
| Publish to end users check box                                  | By default, this box is checked. Uncheck this box if<br>you do not want this catalog to be visible to users. If<br>you do not uncheck this box, then this catalog is<br>visible to the users of the system.                                                                                                    |  |
| Cloud Name drop-down list                                       | Choose the cloud with the image for VM provisioning.                                                                                                    |  |
| Provision new VM for ISO mounting check box                     | Check this box to clone a new VM from a selected<br>image. If you do not check this check box, a blank<br>VM is created.                                                                                                    |  |
| Image list                                                      | Click <b>Select</b> to the check the checkboxes of the type<br>of image (any existing templates such as Windows,<br>Linux, and other files that make up the image) to use<br>when VMs are provisioned using this catalog. After<br>checking the checkboxes of the required images, click<br><b>Select</b> to return to the <b>Add Catalog</b> screen. |  |
|                                                                 | If you are a group administrator, or a user in a group<br>with permissions to create catalogs, this field displays<br>images that are assigned to the group to which you<br>belong.                                                                                                    |  |
|                                                                 | If you are an MSP administrator, then this field<br>displays images that are assigned to your MSP<br>organization, and to the groups within the MSP<br>organization.                                                                                                    |  |
| Provision new VM using Content Library VM<br>Template check box | Check this box to ensure that the new VM is<br>provisioned using the Content Library VM Template.                                                                                                    |  |
|                                                                 | If you choose this option, the <b>Image</b> list is hidden.                                                                                                    |  |
| Content Library VM Template list                                | Choose the content library VM template.                                                                                                    |  |
| Windows License Pool field                                      | Enter the Windows License.                                                                                                    |  |
|                                                                 | <b>Note</b> This field appears only when a Windows image is chosen. This option is not supported in the RHEV KVM Connector.                                                                                                    |  |

| Name                                                     | Descrip                                                                                                    | tion                                                                                                    |
|----------------------------------------------------------|----------------------------------------------------------------------------------------------------|----------------------------------------------------------------------------------------------------|
| Use ReadyClone check box                                 | Check the Check the Check | he box to ensure that VMs are deployed using<br>lones.                                                                                                    |
|                                                          | When the <b>Provision</b> are not a                                                                                                    | his box is checked, the Use Linked Clone and<br>on all disks in single datastore check boxes<br>available for editing.                                                     |
|                                                          | Note                                                                                                    | This checkbox is not visible if:                                                                                                    |
|                                                          |                                                                                                    | 1. The selected image is not on the HX datastore.                                                                                                    |
|                                                          |                                                                                                    | 2. The VM has multiple disks.                                                                                                    |
| Use Linked Clone check box                               | Check t                                                                                                    | he box if you want to use a linked clone.                                                                                                    |
|                                                          | Linked<br>Clone se                                                                                                    | Clone or Full Clone depends on the Linked election in the Storage Policy.                                                                                                  |
|                                                          | Note                                                                                                    | This field appears only when a Snapshot image is chosen.                                                                                                    |
| Provision all disks in single datastore check box        | Check the box to provision all disks in a single datastore. You can also choose to use the datastores configured for each disk in the storage policy.                                                                                                    |                                                                                                    |
|                                                          | Note                                                                                                    | This field appears only if the chosen template<br>has multiple disks. This option is not<br>supported in the RHEV KVM Connector.                                           |
| Service Container Template Name drop-down list           | Choose                                                                                                    | the template from the list.                                                                                                    |
|                                                          | Note                                                                                                    | This field appears only when the chosen Catalog Type is <b>Service Container</b> .                                                                                         |
| Select Folder drop-down list                             | Choose created.                                                                                                    | the folder within which this catalog must be                                                                                                    |
|                                                          | Note                                                                                                    | The drop-down list includes names of folders<br>that are available by default. You can either<br>choose a folder that is available, or click<br><b>Create New Folder</b> . |
|                                                          |                                                                                                    | On the Add New Folder screen, enter a Folder Name, choose a Folder Icon, and click Add.                                                                                    |
| Bare Metal Server Provisioning Policy drop-down list     | Note                                                                                                    | This field appears only when the chosen Catalog Type is <b>Bare Metal</b> .                                                                                                |
| <b>Configure Service Request Support Email</b> check box | Check the email for                                                                                                    | his box to enable the user to set the support<br>or sending service request status.                                                                                        |

Step 6 Click Next.

ſ

**Step 7** On the Add Catalog: Application Details screen, complete the required fields, including the following:

1

| Name                                | Description                                                                                                    |  |
|-------------------------------------|----------------------------------------------------------------------------------------------------|--|
| Category list                       | Expand the list to choose a VDC category and click <b>Select</b> .                                                                                                    |  |
| Override check box                  | Check the box to enable the user to override the selected category while provisioning a VM using a service request.                                                                       |  |
| Support Contact Email Address field | Enter the email address of the contact who is notified<br>when a service request is created using this catalog<br>item.                                                                   |  |
| Specify OS drop-down list           | Choose the type of OS installed on the VM when it is provisioned.                                                                                                    |  |
|                                     | Note This option is not supported in the RHEV KVM Connector.                                                                                                    |  |
| Specify Other OS field              | Enter an OS that is not available in the <b>Specify OS</b> drop-down list.                                                                                                    |  |
|                                     | Note This option is not supported in the RHEV KVM Connector.                                                                                                    |  |
| Specify Applications check boxes    | Check the appropriate boxes to specify applications that are installed on the VM during provisioning.                                                                                     |  |
|                                     | Note This option is not supported in the RHEV KVM Connector.                                                                                                    |  |
| Specify Other Applications field    | Enter other applications that are not available from the <b>Specify Applications</b> check boxes.                                                                                         |  |
|                                     | Note This option is not supported in the RHEV KVM Connector.                                                                                                    |  |
| Application Code field              | Enter an application code that is used in the VM name.                                                                                                    |  |
|                                     | The application code can be between 1 to 4 characters (for example: W2K3, DB, WS). The application code can be used in a system policy for the VM name by using the variable \${APPCODE}. |  |
|                                     | For example, if the VM Name Template is<br>vm-\${GROUP_NAME}-\${APPCODE}, the VM<br>provisioned with the system policy has the name<br>vm-groupname-W2K3.                                 |  |
|                                     | Note This option is not supported in the RHEV KVM Connector.                                                                                                    |  |

### Step 8 Click Next.

Step 9 On the Add Catalog: User credentials screen, complete the required fields, including the following:

| Name                              | Description                                                                                                    |  |
|-----------------------------------|----------------------------------------------------------------------------------------------------|--|
| Credential Options drop-down list | Choose to allow or disallow users to retrieve VM access credentials (shared). The following options are available:                                |  |
|                                   | • Do not share                                                                                                    |  |
|                                   | • Share after password reset                                                                                                    |  |
|                                   | Share template credentials                                                                                                    |  |
|                                   | The <b>Do not share</b> option is chosen if the administrator wants to send the credentials privately to another user outside Cisco UCS Director. |  |
| User ID field                     | Enter the user ID.                                                                                                    |  |
|                                   | <b>Note</b> This field is available only if a choice is made to share under <b>Credential Options</b> .                                           |  |
| Password field                    | Enter the password.                                                                                                    |  |
|                                   | <b>Note</b> This field is available only if a choice is made to share under <b>Credential Options</b> .                                           |  |

| Note | These options are not supported in the RHEV KVM |
|------|-------------------------------------------------|
|      | Connector                                       |

Step 10 Click Next.

ſ

Step 11 On the Add Catalog: Customization screen, complete the required fields, including the following:

| Name                                                     | Description                                                                                                    |
|----------------------------------------------------------|----------------------------------------------------------------------------------------------------|
| Automatic Guest Customization Enable check box           | Check the box to enable automatic guest customization.                                                                          |
|                                                          | If you do not check this check box, then Cisco UCS<br>Director does not configure the DNS, Network, and<br>Guest OS properties. |
| Pre Provisioning Custom Actions Enable                   | Check the <b>Enable</b> check box to enable execution of an orchestration workflow before VM provisioning.                      |
| Workflow field                                           | Click <b>Select</b> to check the compound workflow that should be used in the orchestration workflow before VM provisioning.    |
|                                                          | Check the check boxes of the required workflows, and click <b>Select</b> to return to the <b>Add Catalog</b> screen.            |
|                                                          | NoteThis field appears when Pre Provisioning<br>Custom Actions Enable is checked.                                               |
| <b>Post Provisioning Custom Actions Enable</b> check box | Check the box to enable execution of an orchestration workflow after VM provisioning.                                           |

| Name                                        | Description                                                                                                    |  |
|---------------------------------------------|----------------------------------------------------------------------------------------------------|--|
| Workflow drop-down list                     | Click <b>Select</b> to check the check boxes of the workflows that need to be used in the orchestration workflow after VM provisioning.            |  |
|                                             | Check the check boxes of the required workflows, and click <b>Select</b> to return to the <b>Add Catalog</b> screen.                               |  |
|                                             | NoteThis field appears when Post Provisioning<br>Custom Actions Enable is checked.                                                                 |  |
| Virtual Storage Catalog Enable check box    | Check the box to choose storage entries from the Virtual Storage catalog.                                                                          |  |
| Virtual Storage Catalog drop-down list      | Chose a storage entry from the catalog.                                                                                                    |  |
|                                             | Note This field appears when Virtual Storage Catalog Enable is checked.                                                                            |  |
| Cost Computation                            |                                                                                                    |  |
| Charge Duration drop-down list              | Choose Hourly or Monthly.                                                                                                    |  |
| Active VM Application Cost USD field        | Enter the cost for the application that is included in the template. Note This option is not supported in the RHEV KVM Connector.                  |  |
| Inactive VM Application Cost USD field      | Enter the cost to this catalog of a VM in inactive state,<br>per hour or month.<br>Note This option is not supported in the RHEV<br>KVM Connector. |  |
| VM Life Cycle Configuration                 |                                                                                                    |  |
| Lease Time check box                        | Check the box to define a lease time (in days and hours).                                                                                          |  |
| Days field                                  | Enter the number of days.                                                                                                    |  |
|                                             | Note This field appears when Lease Time is checked.                                                                                                |  |
| Hours field                                 | Enter the number of hours.                                                                                                    |  |
|                                             | Note This field appears when Lease Time is checked.                                                                                                |  |
| Hide end user lease configuration check box | Check the box to prevent service users from configuring a lease time for VMs.                                                                      |  |
| Hide end user VM provision later check box  | Check the box to prevent service users from provisioning VMs at a later time.                                                                      |  |

### Step 12 Click Next.

Step 13 On the Add Catalog: VM Access screen, complete the required fields, including the following:

| Name                                                           | Description                                                                                                    |
|----------------------------------------------------------------|----------------------------------------------------------------------------------------------------|
| Web Access Configuration Enable check box                      | Check the box to enable web access to the VM. By default, this check box is unchecked which means that web access to the VM is disabled.                        |
| URL field                                                      | Enter the URL of the VM.                                                                                                    |
|                                                                | Note This field appears when Web Access Configuration Enable is checked.                                                                                        |
| Label field                                                    | Enter the label that is defined for this URL.                                                                                                    |
|                                                                | Note This field appears when Web Access Configuration Enable is checked.                                                                                        |
| <b>Remote Desktop Access Configuration Enable</b><br>check box | Check the box to enable remote desktop access to the VM. By default, this check box is unchecked, which means that remote desktop access to the VM is disabled. |
| Server field                                                   | Enter the IP address of the server for remote access.                                                                                                    |
|                                                                | Note This field appears when <b>Remote Desktop</b><br>Access Configuration Enable is checked.                                                                   |
| Port field                                                     | Enter the port number on the server for remote access.                                                                                                    |
|                                                                | Note This field appears when <b>Remote Desktop</b><br>Access Configuration Enable is checked.                                                                   |
| Label field                                                    | Enter the label that is defined for this remote access.                                                                                                    |
|                                                                | Note This field appears when <b>Remote Desktop</b><br>Access Configuration Enable is checked.                                                                   |
| VMRC Console Configuration Enable check box                    | Check the box to enable VMRC console access to the VM. By default, this check box is unchecked, which means that the VMRC console access to the VM is disabled. |

Step 14 Click Next.

I

Step 15 Review the catalog information on the Add Catalog: Summary screen.

Step 16 Click Submit.

## **Service Requests**

You can use the self-service provisioning feature to create a service request to provision virtual machines (VMs), services, or applications. The service request process produces a provisioning workflow for VM creation that includes the following actions:

- · Budget validation
- Dynamic resource allocation
- Approvals
- Provisioning
- Lifecycle setup and notification

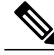

**Note** If you change the number of CPU Cores or memory allocation while in the **Deployment Configuration** screen, the total cost is automatically updated and displayed.

To provision a VM or execute an orchestration workflow, you must first create a service request. If desired, you can require approval from one or two administrators or designated users before the VM is provisioned or the workflow executed. VMs can be immediately approved or scheduled to be approved within a maximum of 90 days from the original request.

### **Creating a Service Request for a Standard Catalog**

The administrator publishes catalogs to a group and an end user can choose the required catalog to create a service request. The administrator provides the Self-Service portal with orchestration workflows in the form of catalogs. A catalog, published by the administrator, can be a standard catalog, advanced, or service container.

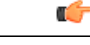

Important

t You can complete this procedure only if the administrator has enabled the Create Service Request permission for your role. This Create Service Request permission enables or disables the Create Request option in the Service Requests tab. It does not have any impact on the Create Request option from the Catalog menu option.

#### Procedure

- **Step 1** Choose **Organizations** > **Service Requests**.
- Step 2 On the Service Requests page, click Service Requests.
- Step 3 Click Create Request.
- **Step 4** On the Create Request screen, choose **Standard** as the catalog type.
- Step 5 Click Submit.
- **Step 6** On the Create Service Request screen, complete the following fields:

| Name                          | Description                                                                                                    |
|-------------------------------|----------------------------------------------------------------------------------------------------|
| Catalog Selection             |                                                                                                    |
| VM Ownership                  | <ul> <li>Choose one of the following radio button:</li> <li>Group—Select this radio button to choose the group for which a VM is provisioned. On selecting this radio button, expand Select Group, check the group for which the VM has to be provisioned, and then click Validate.</li> <li>User—Select this radio button to choose the users to whom you want a VM is provisioned. On selecting this radio button, expand User, check the user for whom the VM has to be provisioned, and then click Validate.</li> </ul> |
| Catalog Type drop-down list   | Displays the catalog type.                                                                                                    |
| Select Catalog drop-down list | Choose the catalog created for the KVM cloud. The chosen catalog is used for VM provisioning                                                                                                    |

### Step 7 Click Next.

ſ

**Step 8** On the **Deployment Configuration** screen, complete the following fields:

| Name                      | Description                                                                                                    |
|---------------------------|----------------------------------------------------------------------------------------------------|
| Select VDC drop-down list | The VDC on which the VM is provisioned.                                                                                                    |
|                           | VDCs are defined by the administrator.                                                                                                    |
| <b>Comment</b> field      | Any comments relating to the deployment configuration.                                                                                                    |
| Provision drop-down list  | Choose either Now or Later.                                                                                                    |
|                           | When you choose <b>Now</b> , the VM is provisioned<br>immediately or up to 90 days in the future. When you<br>choose <b>Later</b> , a calendar for choosing the date and a<br>drop-down list for choosing the time appear. |
|                           | Important This check box is visible only if the administrator has unchecked the Hide end user VM provision later check box.                                                                                                |

1

| Name                           | Description                                                                                                    |
|--------------------------------|----------------------------------------------------------------------------------------------------|
| Lease Time check box           | Check this check box to configure a lease time for the VM.                                                                                                    |
|                                | The lifetime of the VM can be assigned in terms of days and hours (automatically). The VM is terminated after the specified number of days and hours have elapsed.                                   |
|                                | Important This field is editable only if the administrator has not specified a lease time in the catalog used for VM provisioning and has unchecked the Hide end user lease configuration check box. |
| Days field                     | The number of days after which the VM is terminated.                                                                                                    |
|                                | Note This option appears when the Lease Time check box is checked.                                                                                                    |
| Hours field                    | Choose the number of hours after which the VM is terminated.                                                                                                    |
|                                | Note This option appears when the Lease Time check box is checked.                                                                                                    |
| Charge Duration drop-down list | Choose a charge duration from the drop-down list. It can be <b>Monthly</b> , <b>Daily</b> , or <b>Hourly</b> .                                                                                       |
| Month field                    | If you selected <b>Monthly</b> as the charge duration, then<br>specify the number of months the default cost must<br>be calculated for.                                                              |
| Hourly field                   | If you selected <b>Hourly</b> as the charge duration, then<br>specify the number of hours the default cost must be<br>calculated for.                                                                |
| Daily field                    | If you selected <b>Daily</b> as the charge duration, then<br>specify the number of days to be included in the cost<br>computation.                                                                   |

### Step 9 Click Next.

Step 10 On the KVM Custom Specification screen, complete the following fields.

| Name            | Description                                                                                                    |
|-----------------|----------------------------------------------------------------------------------------------------|
| CPU Cores field | The number of CPUs being utilized for the VM being<br>provisioned. This list is available only if you<br>configured the resizing option in the computing<br>policy. |

| Name                            | Description                                                                                                    |
|---------------------------------|----------------------------------------------------------------------------------------------------|
| Memory field                    | The amount of memory for the VM being provisioned.<br>This list is available only if you have configured the<br>resizing option in the computing policy.                                                                        |
| Disks field                     | The datastore for the VM being provisioned. The list<br>of datastores available for selection depends upon the<br>conditions established in the storage policy. You can<br>enable or disable this option in the storage policy. |
| Storage Tier field              | The storage entry for the VM being provisioned. This list appears only if the Virtual Storage Catalog is enabled for the selected catalog.                                                                                      |
| Select Datastore drop-down list | Choose a datastore. Click <b>Submit</b> to confirm your selection. For templates with multiple disks, you must repeat the datastore selection process for each disk.                                                            |
|                                 | Note You can select only one datastore for each disk category (System, Data, Database, Swap, and Log). The list of datastore items depends upon the scope conditions in the storage policy.                                     |

#### Step 11 Click Next.

#### Step 12 On the Custom Workflow Inputs screen, complete the following fields:

**Note** The custom workflow inputs are applicable, if the catalog selected for VM provisioning has Post Provisioning Custom Actions selected during catalog creation. In this scenario, the post provisioning workflow allows end users to specify custom inputs. The inputs option depends upon the workflow attached to a catalog.

| Name              | Description                    |
|-------------------|--------------------------------|
| MAC Address field | The MAC address of the server. |
| IP Address field  | The IP address of the server.  |
| Host Name field   | The hostname of the server.    |

- Step 13 Click Next.
- **Step 14** The **Summary** screen appears. Review the information for accuracy.
- Step 15 Click Submit.

I

#### What to Do Next

View the service request status.